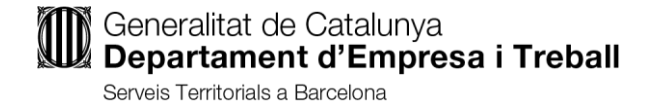

#### MANUAL ACTAS TELEMÁTICAS

#### Formulario -solicitud de conciliación

Cuando el tipo de procedimiento seleccionado es RÁPIDO, el presentador/a podrá indicar su voluntad de formalizar telemáticamente el acta de conciliación:

"Deseo formalizar telemáticamente el acta de conciliación":

| Paneleta de conc                                                                                             |                                                                                                    |                                                      |                                                   |                      | vai           | idar    |
|----------------------------------------------------------------------------------------------------|----------------------------------------------------------------------------------------------------|------------------------------------------------------|---------------------------------------------------|----------------------|---------------|---------|
| Paneleta de conc                                                                                             |                                                                                                    |                                                      |                                                   |                      |               |         |
| r apeleta de conc                                                                                            | illacion                                                                                                    |                                                      |                                                   |                      |               |         |
| Datos identificativos                                                                                        | i                                                                                                    |                                                      |                                                   |                      |               |         |
| Unidad organizativa donde                                                                                    | se solicita el acto de conciliación                                                                                  |                                                      |                                                   |                      |               |         |
| Barcelona - Servicio                                                                                         | Barcelona - Servicios territoriales en Barcelona                                                                     |                                                      |                                                   |                      |               |         |
| Concepto de demanda de conciliación                                                                          |                                                                                                    |                                                      | Tipo de demanda                                   |                      | Tipo de proce | ədim    |
| Despido                                                                                                    |                                                                                                    |                                                      | Individual                                        | •                    | Rápido        |         |
| ll                                                                                                    |                                                                                                    | n.                                                   |                                                   |                      |               |         |
| Declaración responsab                                                                                        | ole que la persona solicitante no<br>teriores a la fecha de presentación                                             | n.<br>9 ha sido incluida<br>n.                       | a en un ERE de extir                              | ción de la           | empresa no so | olicita |
| Declaración responsat<br>durante los 90 días ant<br>Presentador/a                                            | ole que la persona solicitante no<br>teriores a la fecha de presentación                                             | n.<br>• ha sido incluida<br>n.                       | a en un ERE de extir                              | ción de la           | empresa no so | olicita |
| Declaración responsat<br>durante los 90 días ant<br>Presentador/a<br>Nombre                                  | ole que la persona solicitante no<br>teriores a la fecha de presentación<br>Primer apellido                          | n.<br>n.                                             | a en un ERE de extir<br>Segundo ap                | ción de la           | empresa no so | olicita |
| Declaración responsat<br>durante los 90 días ant<br>Presentador/a<br>Nombre                                  | ole que la persona solicitante no<br>teriores a la fecha de presentación<br>Primer apellido                          | n.<br>• ha sido incluida<br>n.<br>                   | a en un ERE de extir<br>Segundo ap                | ción de la<br>ellido | empresa no so | olicita |
| Declaración responsat<br>durante los 90 días ant<br>Presentador/a<br>Nombre<br>Tipo de identificación<br>DNI | ole que la persona solicitante no<br>leriores a la fecha de presentación<br>Primer apellido<br>Nº. de identificación | n.<br>ha sido incluida<br>n.<br>País de na<br>España | a en un ERE de extir<br>Segundo ap<br>acionalidad | ellido<br>Te         | empresa no so | blicita |

Al seleccionar esta opción, se mostrará un mensaje indicando los requisitos principales necesarios para la formalización telemática del acta de conciliación. Para continuar rellenando el formulario será necesario marcar la casilla *He leído y entiendo el procedimiento que se está iniciando:* 

| liacions_dem | iacions_demanda_cast.pdf - Adobe Acrobat Reader DC — 🗇                                                                                                    |           |                                                               |                                                   |                                             |                               |                         |            |              |
|--------------|----------------------------------------------------------------------------------------------------|-----------|---------------------------------------------------------------|---------------------------------------------------|---------------------------------------------|-------------------------------|-------------------------|------------|--------------|
| Fines        |                                                                                                    | onciliaci | ons dema                                                      |                                                   |                                             |                               |                         | 0          | Inicia la se |
|              |                                                                                                    |           | Finestra de JavaScript                                        |                                                   |                                             |                               |                         |            | inicia la se |
|              | Q                                                                                                    | 1         | ATENCIÓN: Está escogiendo la opción de realizar el acto       | de conciliación TELEMÁTICAMENTE y, por tanto      | o, NO DESEA CITA PRESENCIAL                 |                               |                         | -          |              |
|              | Es requisito indispensable para la firma telemática del acta de conciliación que todas las personas que deberán firmarla dispongan de un certificado digital válido de nivel 3. |           |                                                               |                                                   |                                             |                               |                         |            |              |
|              | Solo se podrá formalizar telemáticamente el acta de conciliación si el acuerdo consiste en el reconocimiento de la improcedencia del despido,                                   |           |                                                               |                                                   |                                             |                               |                         |            |              |
|              | siempre que el importe de la indemnización pactada no supere el máximo exento de tributación de acuerdo con la legislación vigente en materia de IRPF.                          |           |                                                               |                                                   |                                             |                               |                         |            |              |
|              |                                                                                                    |           | La forma de pago de la indemnización tendrá que ser me        | diante transferencia bancaria a la cuenta de tit  | ularidad del/la trabajador/a.               |                               |                         | lidar      |              |
|              |                                                                                                    |           | Es obligatorio adjuntar fotocopia del documento identifi      | cativo (DNI,NIE,Pasaporte) de las personas que    | firmarán el acta de conciliación.           |                               |                         |            |              |
|              |                                                                                                    |           | Es obligatorio adjuntar la carta de despido y la última nó    | mina de la persona interesada solicitante.        |                                             |                               |                         |            | -            |
|              |                                                                                                    |           | Es obligatorio indicar las direcciones de correo electrónic   | o de la persona trabajadora y de la empresa, d    | londe se enviará la copia auténtica del act | ta.                           |                         |            | -            |
| •            |                                                                                                    |           | Es obligatorio adjuntar el título habilitante y la declaració | n responsable conforme este es válido y vigen     | te, para acreditar la representación de alg | guna de las partes si no comp | arece en nombre propio. | edimento   | 1            |
|              |                                                                                                    |           | No será necesario acreditar documentalmente la condició       | in de representante si se encuentra inscrita en e | el registro de apoderamientos del servicio  | de Conciliaciones.            |                         |            | 1            |
|              |                                                                                                    |           | Recuerde que debe relienar todos los campos del acuerd        | o (cantidades, efectos y texto del acuerdo)       |                                             |                               |                         |            |              |
|              | He leido y entendido el procedimiento que se está iniciando                                                                                                    |           |                                                               |                                                   |                                             |                               |                         | olicitante |              |
|              | OK Advertiment: finestra de JavaScript                                                                                                    |           |                                                               |                                                   |                                             |                               |                         |            | -            |
|              |                                                                                                    |           |                                                               |                                                   |                                             |                               |                         |            | -            |
|              |                                                                                                    |           |                                                               |                                                   |                                             |                               |                         | 1          |              |
|              |                                                                                                    |           | Tipo de identificación                                        | Nº de identificación                              | País de nacionalidad                        |                               | Teléfono                |            |              |
|              |                                                                                                    |           | DNI                                                           |                                                   | España                                      | •                             |                         |            |              |

#### Datos adicionales que será necesario informar:

#### COMPARECIENTE SOLICITANTE:

- Si es en nombre propio, deberá informar la dirección de correo electrónico.
- Si es apoderado, además de los datos habituales deberá informar el correo electrónico, adjuntar el título habilitante y el documento de declaración responsable disponible en la sección de *Documentos de ayuda* y haciendo clic <u>aquí</u>.
- En ambos casos es obligatorio para validar la solicitud adjuntar el documento DNI/NIE/Pasaporte que identifique al compareciente por la parte solicitante.

#### COMPARECIENTE NO SOLICITANTE:

- Si en los datos de la parte se indica un NIF, NIE o pasaporte, deberá informar la dirección de correo electrónico.
- Si en los datos de la parte se indica un CIF, será necesario deberá informar la dirección de correo electrónico, nombre, apellidos y documento de identificación, y deberá adjuntar, si corresponde, el título habilitante y la <u>declaración responsable</u>.
- En ambos casos es obligatorio para validar la solicitud adjuntar el documento DNI/NIE/Pasaporte que identifique al compareciente por la parte no solicitante.

#### Portal de Conciliaciones - registro del expediente y planificación

#### > Presentación papeleta de conciliación

En el momento de presentar la papeleta, si es un expediente rápido y se ha marcado la opción para tramitar el acta telemáticamente, no se mostrará al presentador/a la opción para pedir cita. Se asignará a una sala virtual del Servei Territorial al que pertenezca la unidad de conciliación indicada en la papeleta.

En la pantalla de confirmación del alta del expediente, se mostrará mensaje al presentador/a indicando que el expediente es tramitará de manera telemática:

| →Conciliaciones                                                                                            |                                           |                   |                               |             |                                                   |
|----------------------------------------------------------------------------------------------------|-------------------------------------------|-------------------|-------------------------------|-------------|---------------------------------------------------|
| Presentar una papeleta de conciliación                                                                     | *********                                 | Inc               | Mr                            |             |                                                   |
| <ul> <li>Presentar papeletas individuales<br/>consecutivas del mismo interesado<br/>solicitante</li> </ul> |                                           | STATE STATE       |                               |             |                                                   |
| Presentar papeletas consecutivas de<br>diferentes interesados solicitantes                                 |                                           |                   |                               |             |                                                   |
| Simulación de citaciones                                                                                   | Inicio > Mis expedientes                  | de conciliación > | Consultar mis expedientes > D | etalle Expe | edient de Conciliación                            |
| <ul> <li>Solicitud de registro de direcciones<br/>electrónicas de conformidad de<br/>empresas</li> </ul>   | Consultar mis e                           | xpedientes        | : Detalle expediente          |             |                                                   |
| Solicitar representación colectiva                                                                         |                                           |                   |                               |             | Deter elterlie                                    |
| Formalización telemática actas                                                                             | Datos basicos exp                         | ediente           |                               |             | Datos citación                                    |
| Solicitar copias compulsadas                                                                               | Número expediente:                        | 000006/2021       |                               |             | Este expediente se tramitará de manera telemática |
| Mis expedientes de conciliación                                                                            | Fecha presentación:                       | 10/01/2021        |                               |             |                                                   |
| ▼Consultar mis expedientes                                                                                 | Concepto: Despido                         |                   |                               |             |                                                   |
| Aportar documentos al expediente<br>abierto                                                                | Número asentamient<br>Fecha asentamiento: | to: 9005/9/2021   |                               |             |                                                   |
| Presentar incidencias al expediente<br>cerrado                                                             | Interesados                               |                   |                               |             |                                                   |
| Planificar expedientes pendientes                                                                          | Solicitante/s                             |                   | Ger lop Cobo                  |             |                                                   |
| ▶ Documentos de ayuda                                                                                      | No solicitante/s                          |                   | GGar gol                      |             |                                                   |
| () Contactad                                                                                               | Fecha                                     | Suceso            |                               | Descript    | ción                                              |
| Tanéla diferentes menares de baseda.                                                                       |                                           |                   |                               |             | • 150% ·                                          |

#### Mis expedientes – consulta expediente

En la opción de "Consulta de mis expedientes", para los expedientes rápidos en que se haya marcado la opción de tramitar el acta telemáticamente, no se dará opción para imprimir citación ya que se asignará a una sala virtual.

## Generalitat de Catalunya Departament d'Empresa i Treball

Serveis Territorials a Barcelona

#### Mis expedientes – planificar expedientes pendientes

En la opción "Planificar expedientes pendientes" no se muestran los expedientes rápidos en que se haya marcado la opción tramitar el acta telemáticamente, sin perjuicio de lo que se indicará posteriormente respecto la <u>reconversión del procedimiento rápido telemático a rápido presencial</u>.

# Nueva opción a les partes para realizar la firma de les actas formalizadas telemáticamente

Se ha creado una nueva opción en el Portal de Conciliaciones, que permitirá a las partes realizar la firma del acta de conciliación una vez haya sido redactada por el/por la letrado/da conciliador/a:

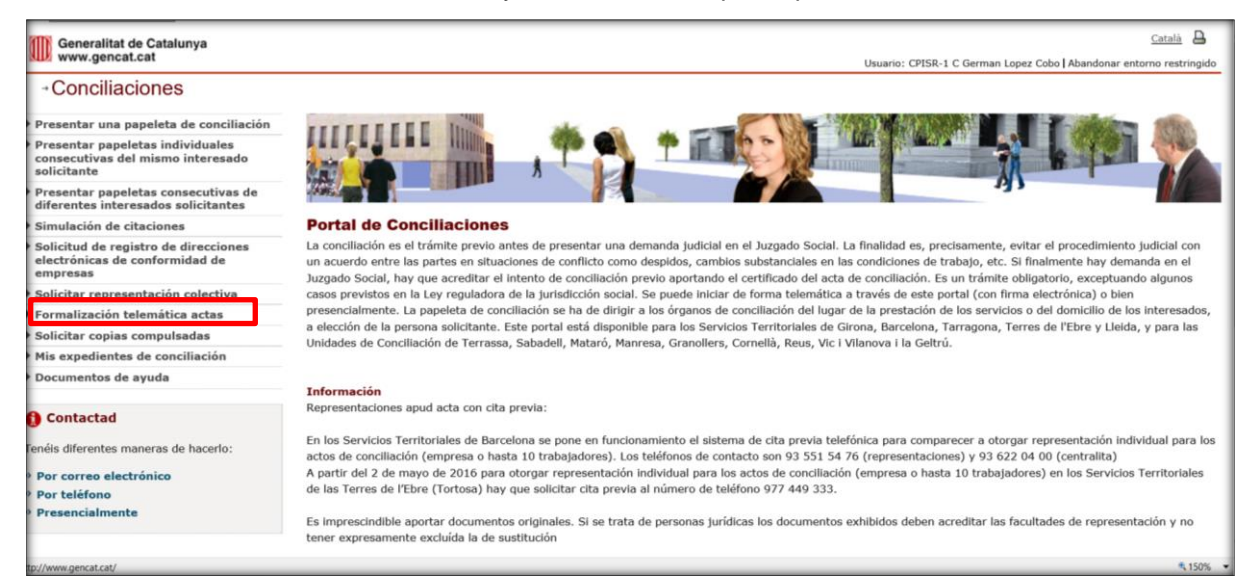

#### Para acceder a esta nueva opción será necesario identificarse con certificado digital:

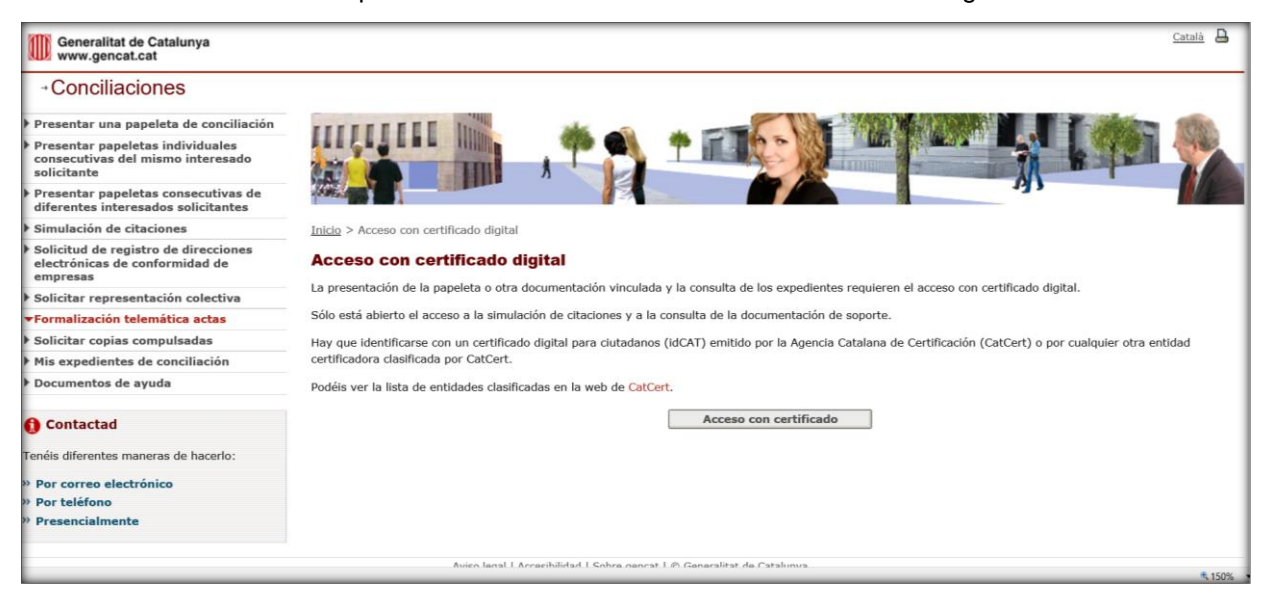

# Generalitat de Catalunya Departament d'Empresa i Treball

Serveis Territorials a Barcelona

Una vez se ha accedido, se muestra la lista de expedientes que tienen el acta pendiente de firma por alguna de las partes o que aún no han sido firmadas por el/la letrado/da, siempre que la persona identificada sea el presentador o alguna de las partes:

| Generalitat de Catalunya<br>www.gencat.cat                                                                 |                                        | <u>Català</u>                                                       |
|----------------------------------------------------------------------------------------------------|----------------------------------------|---------------------------------------------------------------------|
| →Conciliaciones                                                                                            |                                        | Usuano: CPISR-1 C German Lopez Cobo I Abandonar entorno restringido |
| Presentar una papeleta de conciliación                                                                     | FREERERE DA                            |                                                                     |
| <ul> <li>Presentar papeletas individuales<br/>consecutivas del mismo interesado<br/>solicitante</li> </ul> |                                        |                                                                     |
| <ul> <li>Presentar papeletas consecutivas de<br/>diferentes interesados solicitantes</li> </ul>            |                                        |                                                                     |
| Simulación de citaciones                                                                                   | Inicio > Formalización telemática Acta | ctas                                                                |
| <ul> <li>Solicitud de registro de direcciones<br/>electrónicas de conformidad de<br/>empresas</li> </ul>   | Formalización telemátic                | ca Actas                                                            |
| Solicitar representación colectiva                                                                         |                                        | [Ucuitar/mostrar Citterios Busqueda]                                |
| ▼Formalización telemática actas                                                                            | Número expediente:                     |                                                                     |
| Solicitar copias compulsadas                                                                               | Identificador parte solicitante:       | Identificador parte no solicitante:                                 |
| Mis expedientes de conciliación                                                                            |                                        |                                                                     |
| Documentos de ayuda                                                                                        |                                        | Buscar                                                              |
| () Contactad                                                                                               |                                        |                                                                     |
| Tenéis diferentes maneras de hacerlo:                                                                      |                                        |                                                                     |
| » Por correo electrónico                                                                                   |                                        |                                                                     |
| » Por teléfono                                                                                             |                                        |                                                                     |
| » Presencialmente                                                                                          |                                        |                                                                     |
|                                                                                                    |                                        |                                                                     |
|                                                                                                    | Avice legal L                          | I Accosibilidad I Saben assent I @ Ganaralitat da Catalunua         |

| 🖉 🕘 Formulari de login GICAR (2) 🥗 GESCON - Intranet [                               | Net Languages 🕘 Inici. Ca | nal Empresa 🥗 GESCON - Intranet - Con | cili 🥗 PREGESCON - Intranet - Co 🕘 Localiz | ador de Envíos             | 🔄 • 🖾 • 🖂 🚔 •           | Pågina 👻 Seguridad 👻            |
|--------------------------------------------------------------------------------------|---------------------------|---------------------------------------|--------------------------------------------|----------------------------|-------------------------|---------------------------------|
| Generalitat de Catalunya<br>www.gencat.cat                                           |                           |                                       |                                            | Usuario: CF                | ISR-1 C German Lopez Co | Català 🔒                        |
| →Conciliaciones                                                                      |                           |                                       |                                            |                            |                         |                                 |
| Presentar una papeleta de conciliación                                               | ******                    | E In ale                              |                                            |                            |                         |                                 |
| Presentar papeletas individuales<br>consecutivas del mismo interesado<br>solicitante |                           |                                       |                                            |                            |                         |                                 |
| Presentar papeletas consecutivas de<br>diferentes interesados solicitantes           |                           |                                       |                                            |                            | 193                     |                                 |
| Simulación de citaciones                                                             | Inicio > Formalizad       | ión telemática Actas                  |                                            |                            |                         |                                 |
| Solicitud de registro de direcciones<br>electrónicas de conformidad de<br>empresas   | Formalizació              | on telemática Actas                   |                                            |                            | [O-th                   | - Menters Orthogics Bringwoods] |
| Solicitar representación colectiva                                                   |                           |                                       |                                            |                            | locuit                  | ar/mosular criterios busquedaj  |
| Formalización telemática actas                                                       | Númer                     | o expediente:                         |                                            |                            |                         |                                 |
| Solicitar copias compulsadas                                                         | Identificador par         | te solicitante:                       | Identi                                     | ficador parte no solicitar | ite:                    |                                 |
| Mis expedientes de conciliación                                                      |                           |                                       |                                            |                            |                         |                                 |
| Documentos de ayuda                                                                  |                           |                                       | Buscar                                     |                            |                         |                                 |
|                                                                                      | Se han encontrado         | un total de 9 resultados. Págin       | a (1 de 2)                                 |                            |                         | . к с . н                       |
| Contactad                                                                            | Núm. exp. 🌲               | Fecha presentación 🖨                  | Concepto 🖨                                 | Solicitante/s              | No solicitante/s        |                                 |
| enéis diferentes maneras de hacerlo:                                                 | 003104/2020               | 29/12/2020                            | Despido                                    | Joana<br>Pessarrodona      | Guajira, SA             |                                 |
| Por correo electrónico                                                               |                           |                                       |                                            | Ruua                       |                         |                                 |
| Por telefono<br>Presencialmente                                                      | 003103/2020               | 29/12/2020                            | Despido                                    |                            |                         |                                 |
|                                                                                      | 003101/2020               | 15/12/2020                            | Despido y Cantidad                         |                            |                         |                                 |

Una vez seleccionado el expediente, la visualización se realizará en función de la persona identificada:

Presentador/a del expediente: se mostrará el acta y se identificará si alguna de las partes la han firmado.

Se mostrará una pestaña que permitirá visualizar el texto del acta de conciliación

Acta de conciliación

\_

# Generalitat de Catalunya **Departament d'Empresa i Treball**

Serveis Territorials a Barcelona

| Generalitat de Catalunya                                                                                   |                                               |                      | Català                                                               |
|----------------------------------------------------------------------------------------------------|-----------------------------------------------|----------------------|----------------------------------------------------------------------|
| www.gencat.cat                                                                                             |                                               |                      | Usuario: CPISR-1 C German Lopez Cobo   Abandonar entorno restringido |
| - Conciliaciones                                                                                           |                                               |                      |                                                                      |
| Presentar una papeleta de conciliación                                                                     | TETETETETE IN                                 |                      |                                                                      |
| <ul> <li>Presentar papeletas individuales<br/>consecutivas del mismo interesado<br/>solicitante</li> </ul> |                                               |                      |                                                                      |
| Presentar papeletas consecutivas de<br>diferentes interesados solicitantes                                 | AND AND A                                     |                      | 123                                                                  |
| Simulación de citaciones                                                                                   | Inicio > Formalización telemática Actas > Det | alle del expediente  |                                                                      |
| <ul> <li>Solicitud de registro de direcciones<br/>electrónicas de conformidad de<br/>empresas</li> </ul>   | Consultar mis expedientes: De                 | stalle expediente    |                                                                      |
| Solicitar representación colectiva                                                                         | Datas káslass svesilasta                      |                      |                                                                      |
| Formalización telemática actas                                                                             | Datos basicos expediente                      |                      |                                                                      |
| Solicitar copias compulsadas                                                                               | Número expediente: 003104/2020                |                      |                                                                      |
| Mis expedientes de conciliación                                                                            | Fecha presentación: 29/12/2020                |                      |                                                                      |
| Documentos de ayuda                                                                                        | Concepto: Despido                             |                      |                                                                      |
|                                                                                                    | Número asentamiento: 9005/893/2020            |                      |                                                                      |
| 1 Contactad                                                                                                | Fecha asentamiento: 29/12/2020                |                      |                                                                      |
| Tenéis diferentes maneras de hacerlo:                                                                      |                                               | Acta de conciliación |                                                                      |
| <ul> <li>» Por correo electrónico</li> <li>» Por teléfono</li> </ul>                                       | Solicitante                                   | No solicitante       | Lletrado conciliador                                                 |
|                                                                                                    |                                               |                      |                                                                      |
|                                                                                                    |                                               |                      |                                                                      |
|                                                                                                    | Firmar acta                                   | Pendiente firma      | Pendiente firma                                                      |

- Solicitante / no solicitante:

Si la parte aún no la ha firmado, se dará la posibilidad de realizar la firma mostrándose un botón similar al habilitado en la presentación de solicitudes para realizar la firma a través del firmador del AOC:

| Generalitat de Catalunya                                                          |                                                      |                      | Catala 🔒 🖉                                                           |
|-----------------------------------------------------------------------------------|------------------------------------------------------|----------------------|----------------------------------------------------------------------|
| www.gencat.cat                                                                    |                                                      |                      | Usuario: CPISR-1 C German Lopez Cobo   Abandonar entorno restringido |
| - Conciliaciones                                                                  |                                                      |                      |                                                                      |
| Presentar una papeleta de conciliación                                            | COLUMN THE PARTY OF                                  |                      |                                                                      |
| Presentar papeletas individuales consecutivas del<br>mismo interesado solicitante | ALCALER IN THE                                       |                      |                                                                      |
| Presentar papeletas consecutivas de diferentes<br>interesados solicitantes        |                                                      |                      | A                                                                    |
| Simulación de citaciones                                                          |                                                      |                      |                                                                      |
| Solicitud de registro de direcciones electrónicas<br>de conformidad de empresas   | Inicio > Formalización telemática Actas > Detalle de | J expediente         | 1                                                                    |
| Solicitar representación colectiva                                                | Consultar mis expediences, becam                     | a expedience         | 1                                                                    |
| Formalización telemática actas                                                    |                                                      |                      | 1                                                                    |
| Solicitar copias compulsadas                                                      | Datos básicos expediente                             |                      | 1                                                                    |
| Mis expedientes de conciliación                                                   | Número expediente: 003104/2020                       |                      | 1                                                                    |
| Documentos de ayuda                                                               | Fecha presentación: 29/12/2020                       |                      |                                                                      |
|                                                                                   | Concepto: Despido                                    |                      |                                                                      |
| D Contactad                                                                       | Número asentamiento: 9005/893/2020                   |                      |                                                                      |
| enéis diferentes maneras de bacerlo-                                              | Fecha asentamiento: 29/12/2020                       |                      |                                                                      |
| Ellets ullet elles maneras de naveno.                                             |                                                      | Acta de conciliación |                                                                      |
| Por correo electrónico                                                            |                                                      |                      |                                                                      |
| Por teléfono                                                                      |                                                      |                      |                                                                      |
| Presencialmente                                                                   | Solicitante                                          | No solicitante       | Lletrado conciliador                                                 |
|                                                                                   | Joana Pessarrodona Roca                              | Guajira, SA          | German Lopez Cobo                                                    |
|                                                                                   | (Germán Löpez Cobo)                                  | (Luis Tosa Cosa)     | Has include the angle of the                                         |
|                                                                                   |                                                      |                      |                                                                      |
|                                                                                   | Firmar acta                                          | Pendiente firma      | Pendiente firma                                                      |

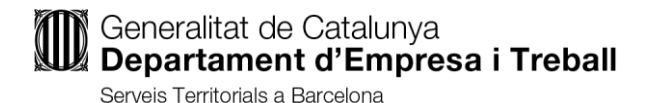

Si ya se ha firmado, el botón no estará habilitado i aparecera la indicación "Firmado".

| I Generalitat de Catalunya                                                                             |                                                                                                    |                                                                              | Català 🔒                                                           |
|----------------------------------------------------------------------------------------------------|----------------------------------------------------------------------------------------------------|------------------------------------------------------------------------------|--------------------------------------------------------------------|
| www.gencat.cat                                                                                         |                                                                                                    |                                                                              | Usuario: CPISR-1 C German Lopez Cobo Abandonar entorno restringido |
| →Conciliaciones                                                                                        |                                                                                                    |                                                                              |                                                                    |
| Presentar una papeleta de conciliación                                                                 | COLUMN THE PARTY OF THE PARTY OF THE PARTY O |                                                                              |                                                                    |
| <ul> <li>Presentar papeletas individuales consecutivas del<br/>mismo interesado solicitante</li> </ul> | CALCULAR HIM                                                                                                    |                                                                              |                                                                    |
| <ul> <li>Presentar papeletas consecutivas de diferentes<br/>interesados solicitantes</li> </ul>        |                                                                                                    |                                                                              | A                                                                  |
| Simulación de citaciones                                                                               |                                                                                                    |                                                                              |                                                                    |
| <ul> <li>Solicitud de registro de direcciones electrónicas<br/>de conformidad de empresas</li> </ul>   | Inicio > Formalización telemática Actas > Deta                                                                                                    | lle del expediente                                                           |                                                                    |
| <ul> <li>Solicitar representación colectiva</li> </ul>                                                 | Consultar mis expedientes: De                                                                                                    | talle expediente                                                             |                                                                    |
| ▼Formalización telemática actas                                                                        |                                                                                                    |                                                                              |                                                                    |
| Solicitar copias compulsadas                                                                           | Datos básicos expediente                                                                                                    |                                                                              |                                                                    |
| Mis expedientes de conciliación                                                                        | Número expediente: 003104/2020                                                                                                    |                                                                              |                                                                    |
| Documentos de ayuda                                                                                    | Fecha presentación: 29/12/2020                                                                                                    |                                                                              |                                                                    |
|                                                                                                    | Concepto: Despido                                                                                                    |                                                                              |                                                                    |
| 1 Contactad                                                                                            | Número asentamiento: 9005/893/2020                                                                                                    |                                                                              |                                                                    |
| Tenéis diferentes maneras de hacerlo:                                                                  | Fecha asentamiento: 29/12/2020                                                                                                    |                                                                              |                                                                    |
| P Dor correo electrónico                                                                               |                                                                                                    | Acta de conciliación                                                         |                                                                    |
| » Por teléfono                                                                                         |                                                                                                    |                                                                              |                                                                    |
| » Presencialmente                                                                                      | Solicitante                                                                                                    | No solicitante                                                               | Lletrado conciliador                                               |
|                                                                                                    | Joana Pessarrodona Roca<br>(Germán López Cobo)                                                                                                    | Guajira, SA<br>(Luis Tosa Cosa)                                              | German Lopez Cobo                                                  |
|                                                                                                    | Firmado                                                                                                    | Pendiente de firma                                                           | Pendiente de firma                                                 |
|                                                                                                    |                                                                                                    |                                                                              |                                                                    |
|                                                                                                    | everal inge                                                                                                    | <ol> <li>Fecceloninan Fonite Baurar F.P. residentiar na carelouña</li> </ol> |                                                                    |

Una vez el acta haya sido firmada por todas las partes, se cambiará el estado del expediente a "Pendiente firma telemática", que facilitará la localización al/la letrado/da de los expedientes que ya hayan sido firmados de manera telemática por las partes.

#### > Pasos para firmar el acta de conciliación

Cuando el/la letrado/a haya generado el acta se enviará automáticamente un correo electrónico al/la presentador/a, así como a las personas que deban firmarla por las partes solicitante y no solicitante. En este correo se informa de que ya se encuentra disponible el acta del expediente XXXXX/AAAA para que los interesados procedan a firmarla accediendo al portal de conciliaciones.

Cuando las partes solicitante y no solicitante hayan firmado el acta se mostrará la opción al/la letrado/a para que firme el acta con su certificado digital.

Una vez firmada por el/la letrado/da conciliador/a, se realizarán las siguientes acciones:

- Se cambiará el estado del expediente a CERRADO.
- Se generará copia auténtica del acta firmada por todas las partes y por el/la letrado/da.
- Se enviará a través de e-Notum la e-copia del acta al presentador/a y a las dos partes firmantes (una notificación para cada destinatario/a).

#### > Reconversión del procedimiento rápido telemático a rápido presencial

Si no se puede completar la formalización telemática del acta de conciliación se podrá realizar una aportación al expediente de tipo *Reconversión procedimiento rápido telemático a rápido presencial*, accediendo al portal de conciliaciones a *Mis expedientes de conciliación > Aportar documentos al expediente abierto*.

Mediante esta aportación se solicitará al/la letrado/a conciliador/a la reconversión del procedimiento a un procedimiento rápido presencial.

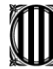

### Generalitat de Catalunya Departament d'Empresa i Treball

Serveis Territorials a Barcelona

#### Aportación de nuevos documentos

| Unidad organizativa donde se               | e solicita la ap | ortación de documentos                                                                                   |  |  |  |
|--------------------------------------------|------------------|----------------------------------------------------------------------------------------------------|--|--|--|
| Barcelona - Servicios                      | Territoria       | ales en Barcelona 💽                                                                                      |  |  |  |
| Número de expediente de con<br>000120/2022 | nciliación       | Tipo de aportación                                                                                       |  |  |  |
| Presentador/a                              |                  | Solicitud de aplazamiento<br>Ampliación de hechos/aclaraciones<br>Ampliación de demandados y/o de hechos |  |  |  |
| Nombre                                     | Primer           | ape<br>Desistimiento<br>Aportación de nueva dirección                                                    |  |  |  |
| Tipo de identificación                     | Núm. d           | de id Reconversión procedimiento rápido telemático a rápido presencial<br>Otra documentación             |  |  |  |
| Cualidad en que actúa                      |                  |                                                                                                    |  |  |  |

Realizada la aportación, cuando la reconversión haya sido estimada por el/la letrado/a, se notificará por E-notum al/la presentador/a el oficio de reconversión, el texto el cual coincide con la siguiente imagen:

| Número de expediente: 000120/2022<br>Servicio de Conciliaciones                                                                                                    |
|----------------------------------------------------------------------------------------------------|
|                                                                                                    |
| Con relación al expediente de referencia, de XXXX XXXX XXXX en solicitud de conciliación con XXXXXXX por Despido, iniciado en la modalidad rápida de formalización telemática, le informo que se ha reconvertido a la modalidad rápida presencial.                               |
| Actualmente el expediente se encuentra pendiente de planificación, a la espera de que la persona interesada se asigne una nueva fecha de celebración del acto presencial y se imprima la citación, a través del Portal de conciliacions <u>https://conciliacions.gencat.cat/</u> |
| En el Portal de conciliacions, podrá planificar su expediente accediendo a <i>mis expedientes</i> de conciliación > planificar expedientes pendientes.                                                                                                    |
|                                                                                                    |
| Letrado conciliador                                                                                                    |

A continuación, el expediente quedará en estado pendiente de planificar a efectos que el/la presentador/a del expediente pueda asignar un día y hora de celebración del acto de conciliación, así como generar la correspondiente citación.

Para planificar el expediente deberá acceder a *Mis expedientes de conciliación > planificar expedientes pendientes.* Seleccionará como *tipo de procedimiento* la opción *rápida* (aunque el expediente se haya reconvertido a presencial continúa tramitándose como procedimiento rápido). A continuación, nos aparecerá el expediente que el/la presentador/a tendrá que planificar:

| - Conciliaciones                                                                                           |                        |                         |                 |                    |                      |                |                  |
|----------------------------------------------------------------------------------------------------|------------------------|-------------------------|-----------------|--------------------|----------------------|----------------|------------------|
| Presentar una papeleta de conciliación                                                                     | *********              | In                      | also an         |                    |                      |                | - alter the      |
| <ul> <li>Presentar papeletas individuales<br/>consecutivas del mismo interesado<br/>solicitante</li> </ul> |                        | -                       | 7               | 1                  |                      |                |                  |
| Presentar papeletas consecutivas de<br>diferentes interesados solicitantes                                 |                        | CONTRACT OF             |                 | -                  |                      | 191            |                  |
| Simulación de citaciones                                                                                   | Inicio > Mis expedient | tes de conciliación > P | lanificar expec | lientes pendientes |                      |                |                  |
| <ul> <li>Solicitud de registro de direcciones<br/>electrónicas de conformidad de<br/>empresas</li> </ul>   | Planificar exp         | edientes pendi          | entes: Lli      | sta d'expedi       | ents                 |                |                  |
| Solicitar representación colectiva                                                                         |                        |                         |                 | Tipo procedim      | iento: Rápida        | ~              |                  |
| Formalización telemática actas                                                                             |                        |                         |                 | _                  |                      |                |                  |
| Solicitar copias compulsadas                                                                               |                        |                         | n'              |                    | Buscar               |                |                  |
| Mis expedientes de conciliación                                                                            | Se han encontrado u    | n total de 1 resultados | i. Pagina (1 de | 1)                 |                      |                |                  |
| Consultar mis expedientes                                                                                  | Núm. exp. 🖨            | Fecha presentación      | Trámite 🛊       | Concepto 🖨         | Unidad tramitación 🖨 | Solicitante/s  | No solicitante/s |
| Aportar documentos al expediente<br>abierto                                                                | 000120/2022            | 23/05/2022              | Individual      | Despido            | Barcelona            | XXXX XXXX XXXX | XXXXXXXX         |
| Presentar incidencias al expediente<br>cerrado                                                             |                        |                         |                 | Planifica          | r exp. consecutivos  |                |                  |
| ▼Planificar expedientes pendientes                                                                         |                        |                         |                 |                    |                      |                |                  |
| Documentos de ayuda                                                                                        |                        |                         |                 |                    |                      |                |                  |